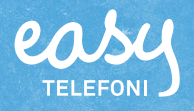

## Visa Scheman

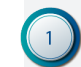

Klicka på menyn som heter Scheman

| TELEFONI               |                          |                      |             |          |                           |                       |
|------------------------|--------------------------|----------------------|-------------|----------|---------------------------|-----------------------|
|                        |                          |                      |             |          | Adm                       | inistratõrsvy Använda |
| Hem Inkorg Tjänster Ko | ontakter Scheman Konfere | nser Samtalshistorik | Grupplogg F | apporter | Inloggad som +46          | 738900400 Logga       |
| Hem                    | Min sida                 |                      |             |          |                           | Hji                   |
| Applikationer          | Grupplogg                |                      |             |          | Din närvarostatus         |                       |
| Arbetstid              | Visa samtalslogg för     | grupper              | Jt.         |          | Roll                      |                       |
| Biljetter              |                          |                      | 92          |          | Visa valt nummer          | -                     |
| Min profil             | Gruppinloggning          |                      |             |          | Aktivitet                 |                       |
| Min sida               | Logga in / logga ut frå  | n ACD- och           |             |          | Softphone                 | -                     |
| Om                     | telefonistgrupper.       |                      |             |          |                           |                       |
| Skicka SMS             | Växeln                   | Logga in/logga ut    |             |          | Ange datum och tid då akt | iviteten upphör       |
|                        | AF-Support               | Logga in/logga ut    |             |          | Personlig notering        | monlia                |
|                        | 😑 Easy Jour              | Logga in/logga ut    |             |          | notering]                 | rsoning               |
|                        | Easy Support             | Logga in/logga ut    |             |          |                           |                       |
|                        | Ekonomi                  | Logga in/logga ut    |             |          |                           |                       |
|                        | Installation             | Logga in/logga ut    |             |          |                           |                       |
|                        | 🤤 Sälj                   | Logga in/logga ut    |             |          |                           |                       |
|                        | PMR/TM                   | Logga in/logga ut    |             |          |                           |                       |
|                        | Easy Support +           | Logga in/logga ut    |             |          |                           |                       |
|                        | 😑 Easy Admin             | Logga in/logga ut    |             |          |                           |                       |
|                        | Växel ACD Light          | Logga in/logga ut    |             |          |                           |                       |

#### (2) Klicka på det funktionsnummer som du vill visa schemat för.

| Hem Inkorg Tjänster Kontakter <b>Scheman</b>                                                                                                    | Konferenser Samtalshistorik Grup                                                          | plogg Rapporter       | Administratörsvy Användan<br>Inloggad som +46738900400 Logga u |
|----------------------------------------------------------------------------------------------------|-------------------------------------------------------------------------------------------|-----------------------|----------------------------------------------------------------|
| cheman                                                                                                    |                                                                                           |                       | Нја                                                            |
| capa scheman för funktionsnummer för att änge öp<br>imtal ska hanteras under schemahändelser.<br>t nytt schema skapas när ett funktionsnummer ska<br>cheman kan skapas för telefonistgruppnummer, ACI<br>elade linjer. | pettider, stangningstider och undantag. I<br>pas.<br>J-gruppnummer, IVR-nummer, sökgrupp: | nummer och nummer för |                                                                |
| Namn<br>Växel ACD Light                                                                                                    | +46102096541                                                                              | ACD Light             | Status                                                         |
| Easy Admin                                                                                                    | +46102096580                                                                              | Telefonist            | •                                                              |
|                                                                                                    | 2                                                                                         |                       | -                                                              |

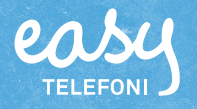

# Lägga till schemahändelser

Välj Scheman under Funktionsnummer och klicka på det funktions nummer vars schema ska ändras.

|                |                                                                                                    | n ny schem                                                                                                    | nahändelse.                                                                                                    |                                                  |                                                                                         |                                                                                                    |                                           |                                     |
|----------------|----------------------------------------------------------------------------------------------------|----------------------------------------------------------------------------------------------------|----------------------------------------------------------------------------------------------------|--------------------------------------------------|-----------------------------------------------------------------------------------------|----------------------------------------------------------------------------------------------------|-------------------------------------------|-------------------------------------|
| su             |                                                                                                    |                                                                                                    |                                                                                                    |                                                  |                                                                                         |                                                                                                    |                                           |                                     |
| EFONI          | ,                                                                                                    |                                                                                                    |                                                                                                    |                                                  |                                                                                         |                                                                                                    | Ad                                        | ministratõrsvy Anva                 |
| Ini            | korg Tjänster Kontakter                                                                                                    | Scheman K                                                                                                    | onferenser Samtalshi                                                                                                    | istorik Grupplog                                 | g Rapporter                                                                             | Inl                                                                                                    | oggad som +4                              | 16738900400 Lo                      |
| nan (          | (Växel ACD Light, +46102                                                                                                    | 096541)                                                                                                    |                                                                                                    |                                                  |                                                                                         |                                                                                                    |                                           |                                     |
| urera          | schemahändelser av typen                                                                                                    | öppet, vidarekoppl                                                                                                    | la eller stängt för att a                                                                                                    | nge hur samtal s                                 | a hanteras under                                                                        |                                                                                                    |                                           |                                     |
| a hän          | delser. Standardstatus kan ä                                                                                                    | ven redigeras.                                                                                                    |                                                                                                    |                                                  |                                                                                         |                                                                                                    |                                           |                                     |
| ahän.          | idelser visas i en prioritering:<br>Namn                                                                                                    | ilista. Händelser h                                                                                                    | ögre upp i listan åsido:<br>Varaktighet                                                                                                    | sätter händelser                                 | ängre ned.                                                                              | Â                                                                                                    | taärd                                     |                                     |
|                | Lägg till en ny schemahände                                                                                                    | se                                                                                                    | Varaktightt                                                                                                    |                                                  |                                                                                         |                                                                                                    | iguru                                     |                                     |
| (              | Öppettider                                                                                                    |                                                                                                    | Per vecka, 08:00                                                                                                    | 0 - 17:00                                        |                                                                                         |                                                                                                    | Öppna                                     |                                     |
| F              | Redigera standardschemahär                                                                                                    | ndelse                                                                                                    | Alltid                                                                                                    |                                                  |                                                                                         | (                                                                                                    | Stängt                                    |                                     |
| atids          | zon: Europe/Stockholm ändr                                                                                                    | a                                                                                                    |                                                                                                    |                                                  |                                                                                         |                                                                                                    |                                           |                                     |
| du             | äll in startdatum<br>u dessa rutor                                                                                                    | /slutdatum                                                                                                    | n. Om du vill a                                                                                                    | ligen eller<br>tt händels                        | vissa dagar<br>en alltid ska                                                            | i veckan vis<br>a upprepas a                                                                                                    | as rutorr<br>Ivmarker                     | na<br>rar                           |
| dı<br>II en ny | iäll in startdatum<br>u dessa rutor<br>y schemahändelse<br>Namn på händelse Lunchstäng(<br>Upprepa Aldrig<br>Från 2019-06-05                                                                                                    | /slutdatum                                                                                                    | . Om du vill a                                                                                                    | ligen eller<br>tt händels                        | vissa dagar<br>en alltid ska<br>M <b>T</b><br>Ijer du <b>Per</b>                        | i veckan vis<br>a upprepas a<br>vecka får du                                                                                                    | as rutorr<br>avmarker<br>T F<br>I ange vi | na<br>rar<br>Ika veck-              |
| dı<br>I en ny  | iäill in startdatum<br>u dessa rutor<br>y schemahändelse<br>Upprepa Aldrig<br>Från 2019-06-05<br>Till 2019-06-05<br>Erör alltid                                                                                                    | /slutdatum                                                                                                    | Aldrig<br>Dagligen<br>Per vecka<br>Varje månac<br>Varje år                                                                                             | ligen eller<br>tt händels<br>Xä<br>Vä<br>oc<br>m | vissa dagar<br>en alltid ska<br>ljer du <b>Per</b><br>agar hände<br>arkerat tisd        | i veckan vis<br>a upprepas a<br>vecka får du<br>elsen återko<br>agar och tor                                                                                                    | T F<br>u ange vi<br>mmer. H<br>rsdagar.   | na<br>rar<br>Ika veck-<br>är har vi |
| dı<br>I en ny  | iall in startdatum<br>u dessa rutor<br>y schemahändelse<br>Namn på händelse<br>Upprepa<br>Från 2019-06-05<br>Till 2019-06-05<br>Till 2019-06-05<br>För alltid                                                                                                    | /slutdatum                                                                                                    | Aldrig<br>Dagligen<br>Per vecka<br>Varje år                                                                                                    | ligen eller<br>tt händels                        | vissa dagar<br>en alltid ska<br>ljer du <b>Per</b><br>agar hände<br>arkerat tisd        | i veckan vis<br>a upprepas a<br>vecka får du<br>elsen återko<br>agar och tor                                                                                                    | T F<br>u ange vi<br>mmer. H<br>rsdagar.   | na<br>Far<br>Ika veck-<br>är har vi |
| dı<br>I en ny  | iall in startdatum<br>u dessa rutor<br>y schemahändelse<br>Namn på händelse<br>Upprepa<br>Från 2019-06-05<br>Till 2019-06-05<br>Till 2019-06-05<br>Till 2019-06-05<br>Till 2019-06-05<br>Till 2019-06-05<br>Till 2019-06-05                                                                                                    | /slutdatum                                                                                                    | Aldrig<br>Dagligen<br>Per vecka<br>Varje år                                                                                                    | ligen eller<br>tt händels                        | vissa dagar<br>en alltid ska<br>M T<br>Ijer du <b>Per</b><br>agar hände<br>arkerat tisd | i veckan vis<br>a upprepas a<br>vecka får du<br>elsen återko<br>agar och tor                                                                                                    | T F<br>u ange vi<br>mmer. H<br>rsdagar.   | ha<br>rar<br>Ika veck-<br>är har vi |
| dı             | iaill in startdatum<br>u dessa rutor<br>y schemahändelse<br>Namn på händelse<br>Upprepa<br>Från 2019-06-05<br>Till 2019-06-05<br>Till 2019-06-05<br>For alltid<br>Lägg till en ny schemahändelse<br>Namn på händelse<br>Upprepa                                                                                                    | /slutdatum                                                                                                    | <ul> <li>Aldrig</li> <li>Aldrig</li> <li>Aldrig</li> <li>Aldrig</li> <li>Dagligen</li> <li>Per vecka</li> <li>Varje månac</li> <li>Varje år</li> </ul> | ligen eller<br>tt händels                        | vissa dagar<br>en alltid ska<br>M<br>Ijer du <b>Per</b><br>agar hände<br>arkerat tisd   | i veckan vis<br>a upprepas a<br>vecka får du<br>elsen återko<br>agar och tor<br>edese                                                                                                    | T F<br>Jange vi<br>mmer. H<br>Tsdagar.    | ha<br>rar<br>Ika veck-<br>är har vi |
| dı<br>len ny   | iall in startdatum<br>u dessa rutor<br>y schemahändelse<br>Namn på händelse<br>Upprepa<br>Aldrig<br>Från 2019-06-05<br>Till 2019-06-05<br>Till 2019-06-05<br>För alltid<br>Lägg till en ny schemahändelse<br>Namn på händelse<br>Upprepa<br>Mellan                                                                                                    | ✓     2       ▼     2       ▼     00.00       ▼     24.00       □     124.00       □     24.00       □     5131 in startdatum       ☑     Stall in startdatum       ☑     12.00 | Aldrig<br>Aldrig<br>Aldrig<br>Dagligen<br>Per vecka<br>Varje år<br>2019-06-05<br>13:00                                                                 | ligen eller<br>tt händels<br>Vä<br>oc<br>m       | vissa dagar<br>en alltid ska<br>M T<br>Ijer du <b>Per</b><br>agar hände<br>arkerat tisd | i veckan vis<br>a upprepas a<br>vecka får du<br>elsen återko<br>agar och tor<br>stall in startatum<br>Stall in startatum<br>Stall in startatum<br>Stall in startatum<br>(Stall in startatum<br>(Stall in startatum<br>(Stall in startatum<br>(Stall in startatum<br>(Stall in startatum<br>(Stall in startatum<br>(Stall in startatum<br>(Stall in startatum<br>(Stall in startatum<br>(Stall in startatum)<br>(Stall in startatum | T F<br>u ange vi<br>mmer. H<br>rsdagar.   | na<br>rar<br>Ika veck-<br>är har vi |
| dı<br>I en ny  | iall in startdatum<br>u dessa rutor<br>y schemahändelse<br>Namn på händelse<br>Upprepa<br>Aldrig<br>Från 2019-06-05<br>Till 2019-06-05<br>Till 2019-06-05<br>For alltid<br>Lägg till en ny schemahändelse<br>Namn på händelse<br>Upprepa<br>Metlan<br>Meddelande                                                                                                    | /slutdatum                                                                                                    | Aldrig<br>Aldrig<br>Aldrig<br>Dagligen<br>Per vecka<br>Varje år<br>2019-06-05<br>13:00<br>C                                                            | ligen eller<br>tt händels                        | vissa dagar<br>en alltid ska<br>M T<br>Ijer du <b>Per</b><br>agar hände<br>arkerat tisd | i veckan vis<br>a upprepas a<br>vecka får du<br>elsen återko<br>agar och tor<br>stall i statidatum<br>Stall i statidatum<br>Meitam<br>12.00 ()                                                                                                    | T F<br>u ange vi<br>mmer. H<br>rsdagar.   | na<br>rar<br>Ika veck-<br>är har vi |
| dı<br>I en ny  | iall in startdatum<br>u dessa rutor<br>y schemahändelse<br>Namn på händelse<br>Upprepa Aldrig<br>Från 2019-06-05<br>Till 2019-06-05<br>Till 2019-06<br>Till 2019-06-05<br>Till 2019-06-05<br>Till 2019-06<br>Till 2019-06<br>Till 2019-0 | Slutdatum     2     2                                                                                                    | a diprepas dag<br>a. Om du vill a                                                                                                    | ligen eller<br>tt händels                        | vissa dagar<br>en alltid ska<br>M T<br>Ijer du <b>Per</b><br>agar hände<br>arkerat tisd | i veckan vis<br>a upprepas a<br>vecka får du<br>elsen återko<br>agar och tor<br>byrepa baggen v<br>Stall in stutistum<br>Mellan 1<br>1200 ()                                                                                                    | T F<br>I ange vi<br>mmer. H<br>rsdagar.   | ha<br>rar<br>Ika veck-<br>är har vi |

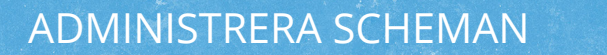

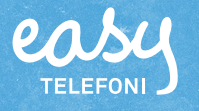

<sup>O</sup>Öppna listrutan **Meddelande** och välj önskat meddelande. I listan visas de meddelanden som finns under Röstmeddelanden.

Klickar du på Lägg till nytt meddelande kan du importera en ny ljudfil för händelsen.

Öppna listrutan **Åtgärd** och välj om funktionsnumret ska vara öppet, stängt eller om samtalen ska vidarekopplas.

#### 8 Klicka på Spara.

| Lägg till en ny schemahändelse |                                           | ×                                                                                                    |  |
|--------------------------------|-------------------------------------------|----------------------------------------------------------------------------------------------------|--|
| Namn på händelse               | Lunchstängt                               | AA Group Inbox Tellint Demo                                                                                          |  |
| Upprepa                        | Dagligen 🔻                                | AA Gått för dagen komma till vx tryck 1<br>AA Gått för dagen komma till vx tryck 1<br>AA Lunch komma till vx tryck 1 |  |
|                                | Ställ in startdatum<br>Ställ in slutdatum | AA lunchstängt 7 dec<br>AA Möte komma till vx tryck 1<br>AA No VM Gått för dagen                                     |  |
| Mellan                         | 1                                         | AA No VM Lunch<br>AA No VM Mõte                                                                                      |  |
|                                | 12:00 () 13:00 ()                         | 6 A No VM Semester<br>AA No VM Sjuk                                                                                  |  |
| Meddelande                     | Ingen                                     | AA No VM Tjänsteresa<br>AA No VM Uptagen<br>AA No VM VAB                                                             |  |
|                                | Lägg till nytt meddelande                 | AA Sem komma till vx tryck 1<br>AA Siuk komma till vx tryck 1                                                        |  |
| Åtgärd                         | Öppna • _ 7                               | AA Stängt för utbildning 7 dec<br>AA Tjänsteresa komma till vx tryck 1                                               |  |
|                                | Öppna ▼                                   | AA Upptagen i samtal vx tryck 1<br>Spara AA Upptagen komma till vx tryck 1                                           |  |
|                                | Stängt –                                  |                                                                                                    |  |
|                                | Vidarekoppia                              | 8                                                                                                    |  |
| Atgärd Stängt                  | <ul> <li>Avsluta befintli</li> </ul>      | ga samtal i kö                                                                                                    |  |
| älier du åtgärden S            | <b>tängt</b> kan du välia om hefin        | tliga samtal i                                                                                                    |  |
| ön ska avslutas                |                                           |                                                                                                    |  |
|                                |                                           |                                                                                                    |  |
|                                |                                           |                                                                                                    |  |

Väljer du **Vidarekoppla** anger du önskat telefonnummer i rutan till höger.

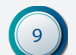

Schemahändelsen läggs in högst upp i prioriteringslistan.

|              |                                          | Scheman          | Konferenser        | Samtalshistorik     | Grupplogg      | Rapporter      | Inlogg | ad som +46738900400 Lo |
|--------------|------------------------------------------|------------------|--------------------|---------------------|----------------|----------------|--------|------------------------|
| Scheman (    | (Växel ACD Light, +461020                | 96541)           |                    |                     |                |                |        |                        |
| Konfigurera  | schemahändelser av typen ö               | ppet, vidareko   | ppla eller stän    | gt för att ange hu  | r samtal ska l | hanteras under |        |                        |
| sadana han   | delser. Standardstatus kan av            | en redigeras.    |                    |                     |                |                |        |                        |
| Schemahän    | idelser visas i en prioriterings         | lista. Händelsei | högre upp i l      | istan åsidosätter h | ändelser läng  | gre ned.       |        |                        |
|              | Namn                                     |                  | Vara               | ktighet             |                |                | Åtgå   | ird                    |
| + •          | Lägg till en ny schemahändel             | se               |                    |                     |                |                |        |                        |
|              | Lunchstängt                              |                  | Daglig             | gen, 12:00 - 13:00  | 0              |                | •      | Vidarekoppla           |
| — <u>—</u> 1 |                                          | Per ve           | ecka, 08:00 - 17:0 | 0                   |                | ۲              | Öppna  |                        |
|              | Öppettider                               |                  |                    |                     | Alltid         |                |        |                        |
|              | Öppettider<br>Redigera standardschemahän | delse            | Alltid             |                     |                |                | •      | Stängt                 |

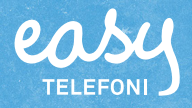

### Flytta schemahändelser

De händelser som står högre upp i listan Scheman har högre prioritet och åsidosätter händelser som står längre ner i listan.

Välj Scheman under Funktionsnummer och klicka på det funktions nummer vars schema ska ändras.

Peka på symbolen framför den schemahändelse som ska flyttas.

|                                      |                                                                                                    |                                                                                                    | Administratörsvy                                                                               |    |
|--------------------------------------|----------------------------------------------------------------------------------------------------|----------------------------------------------------------------------------------------------------|------------------------------------------------------------------------------------------------|----|
| Hem                                  | Inkorg Tjänster Kontakter Scheman                                                                                                    | Konferenser Samtalshistorik Grupplogg Rapporter                                                                                                    | Inloggad som +4673890040                                                                       | 00 |
| Schem                                | aan (Växel ACD Light, +46102096541)                                                                                                    |                                                                                                    |                                                                                                |    |
| Konfigu<br>sådana                    | ırera schemahändelser av typen öppet, vidarek<br>händelser. Standardstatus kan även redigeras.                                                                                                    | oppla eller stängt för att ange hur samtal ska hanteras under                                                                                                    |                                                                                                |    |
| Schem                                | ahändelser visas i en prioriteringslista. Händelse                                                                                                    | er högre upp i listan åsidosätter händelser längre ned.                                                                                                    |                                                                                                |    |
|                                      | Namn                                                                                                    | Varaktighet                                                                                                    | Åtgärd                                                                                         |    |
| +                                    | Lägg till en ny schemahändelse                                                                                                    |                                                                                                    |                                                                                                |    |
| =                                    | Konferens                                                                                                    | 2019-06-05 00:00 - 2019-06-07 00:00                                                                                                    | e Stängt                                                                                       |    |
| $\equiv$                             | Öppettider                                                                                                    | Per vecka, 08:00 - 17:00                                                                                                    | Öppna                                                                                          |    |
| =                                    | – Lunchstängt                                                                                                    | Dagligen, 12:00 - 13:00                                                                                                    | 😑 Vidarekoppla                                                                                 |    |
|                                      | Redigera standardschemahändelse                                                                                                    | Alltid                                                                                                    | 😑 Stängt                                                                                       |    |
| Schem                                | atidszon: Europe/Stockholm ändra                                                                                                    |                                                                                                    |                                                                                                |    |
|                                      |                                                                                                    |                                                                                                    |                                                                                                |    |
|                                      |                                                                                                    |                                                                                                    |                                                                                                |    |
| 4                                    | Lägg till en ny schemahändelse                                                                                                    |                                                                                                    |                                                                                                | _  |
| <b>+</b>                             | Lägg till en ny schemahändelse<br>Konferens                                                                                                    | 2019-06-05 00:00 - 2019-06-07 00:00                                                                                                    | ⊖ Stängt                                                                                       |    |
| +                                    | Lägg till en ny schemahändelse<br>Konferens<br>– Lunchstängt                                                                                                    | 2019-06-05 00:00 - 2019-06-07 00:00<br>Dagligen, 12:00 - 13:00                                                                                                    | <ul><li>Stängt</li><li>Vidarekoppla</li></ul>                                                  |    |
| +                                    | Lägg till en ny schemahändelse<br>Konferens<br>– Lunchstängt<br>Öppettider                                                                                                    | 2019-06-05 00:00 - 2019-06-07 00:00<br>Dagligen, 12:00 - 13:00<br>Per vecka, 08:00 - 17:00                                                                                                    | <ul> <li>Stängt</li> <li>Vidarekoppla</li> <li>Öppna</li> </ul>                                |    |
| •                                    | Lägg till en ny schemahändelse<br>Konferens<br>– Lunchstängt<br>Öppettider<br>Redigera standardschemahändelse                                                                                                    | 2019-06-05 00:00 - 2019-06-07 00:00<br>Dagligen, 12:00 - 13:00<br>Per vecka, 08:00 - 17:00<br>Alltid                                                                                                    | <ul> <li>Stängt</li> <li>Vidarekoppla</li> <li>Öppna</li> <li>Stängt</li> </ul>                |    |
| ÷<br>=<br>=<br>Schem                 | Lägg till en ny schemahändelse<br>Konferens<br>– Lunchstängt<br>Öppettider<br>Redigera standardschemahändelse<br>atidszon: Europe/Stockholm ändra                                                                                                    | 2019-06-05 00:00 - 2019-06-07 00:00<br>Dagligen, 12:00 - 13:00<br>Per vecka, 08:00 - 17:00<br>Alltid                                                                                                    | <ul> <li>Stängt</li> <li>Vidarekoppla</li> <li>Öppna</li> <li>Stängt</li> </ul>                |    |
| +<br>=<br>=<br>Schema                | Lägg till en ny schemahändelse<br>Konferens<br>Lunchstängt<br>Öppettider<br>Redigera standardschemahändelse<br>atidszon: Europe/Stockholm ändra                                                                                                    | 2019-06-05 00:00 - 2019-06-07 00:00<br>Dagligen, 12:00 - 13:00<br>Per vecka, 08:00 - 17:00<br>Alltid                                                                                                    | <ul> <li>Stängt</li> <li>Vidarekoppla</li> <li>Öppna</li> <li>Stängt</li> </ul>                |    |
| Schem                                | Lägg till en ny schemahändelse<br>Konferens<br>– Lunchstängt<br>Öppettider<br>Redigera standardschemahändelse<br>atidszon: Europe/Stockholm ändra                                                                                                    | 2019-06-05 00:00 - 2019-06-07 00:00<br>Dagligen, 12:00 - 13:00<br>Per vecka, 08:00 - 17:00<br>Alltid                                                                                                    | <ul> <li>Stängt</li> <li>Vidarekoppla</li> <li>Öppna</li> <li>Stängt</li> </ul>                |    |
| Schema<br>Schema                     | Lägg till en ny schemahändelse<br>Konferens<br>– Lunchstängt<br>Öppettider<br>Redigera standardschemahändelse<br>atidszon: Europe/Stockholm ändra<br>du släpper musknappen h                                                                                                    | 2019-06-05 00:00 - 2019-06-07 00:00<br>Dagligen, 12:00 - 13:00<br>Per vecka, 08:00 - 17:00<br>Alltid                                                                                                    | <ul> <li>Stängt</li> <li>Vidarekoppla</li> <li>Öppna</li> <li>Stängt</li> </ul>                |    |
| Schemmer                             | Lägg till en ny schemahändelse<br>Konferens<br>– Lunchstängt<br>Öppettider<br>Redigera standardschemahändelse<br>stidszon: Europe/Stockholm ändra<br>du släpper musknappen h<br>an (Växel ACD Light, +46102096541)<br>rera schemahändelser av typen öppet, vidareko                                                                                                    | 2019-06-05 00:00 - 2019-06-07 00:00<br>Dagligen, 12:00 - 13:00<br>Per vecka, 08:00 - 17:00<br>Alltid                                                                                                    | <ul> <li>Stängt</li> <li>Vidarekoppla</li> <li>Öppna</li> <li>Stängt</li> </ul>                |    |
| Schema                               | Lägg till en ny schemahändelse<br>Konferens<br>– Lunchstängt<br>Öppettider<br>Redigera standardschemahändelse<br>atidszon: Europe/Stockholm ändra<br>du släpper musknappen h<br>an (Växel ACD Light, +46102096541)<br>rera schemahändelser av typen öppet, vidareko<br>händelser. Standardstatus kan även redigeras.<br>händelser visas i en prioriteringslista. Händelse                                                                      | 2019-06-05 00:00 - 2019-06-07 00:00<br>Dagligen, 12:00 - 13:00<br>Per vecka, 08:00 - 17:00<br>Alltid<br>nar händelsen flyttats och prioriterat                                                                                                    | <ul> <li>Stängt</li> <li>Vidarekoppla</li> <li>Öppna</li> <li>Stängt</li> </ul>                |    |
| Schema<br>Schema<br>Schema<br>Schema | Lägg till en ny schemahändelse<br>Konferens<br>– Lunchstängt<br>Öppettider<br>Redigera standardschemahändelse<br>atidszon: Europe/Stockholm ändra<br>du släpper musknappen h<br>an (Växel ACD Light, +46102096541)<br>rera schemahändelser av typen öppet, vidareko<br>händelser. Standardstatus kan även redigeras.<br>händelser visas i en prioriteringslista. Händelse<br>Namn                                                              | 2019-06-05 00:00 - 2019-06-07 00:00<br>Dagligen, 12:00 - 13:00<br>Per vecka, 08:00 - 17:00<br>Alltid<br>Alltid<br>ar händelsen flyttats och prioriterat<br>oppla eller stängt för att ange hur samtal ska hanteras under<br>er högre upp i listan åsidosätter händelser längre ned.<br>Varaktighet                                                                                                    | <ul> <li>Stängt</li> <li>Vidarekoppla</li> <li>Öppna</li> <li>Stängt</li> </ul>                |    |
| Schemark<br>Konfiguu<br>Schemark     | Lägg till en ny schemahändelse<br>Konferens<br>Lunchstängt<br>Öppettider<br>Redigera standardschemahändelse<br>atidszon: Europe/Stockholm ändra<br>du släpper musknappen h<br>an (Växel ACD Light, ±46102096541)<br>rera schemahändelser av typen öppet, vidareko<br>händelser. Standardstatus kan även redigeras.<br>händelser visas i en prioriteringslista. Händelse<br>Namn                                                                | 2019-06-05 00:00 - 2019-06-07 00:00<br>Dagligen, 12:00 - 13:00<br>Per vecka, 08:00 - 17:00<br>Alltid<br>Dagligen deler stängt för att ange hur samtal ska hanteras under<br>er högre upp i listan åsidosätter händelser längre ned.<br>Varaktighet                                                                                                    | <ul> <li>Stängt</li> <li>Vidarekoppla</li> <li>Öppna</li> <li>Stängt</li> </ul>                |    |
| Schema     Schema                    | Lägg till en ny schemahändelse<br>Konferens<br>Lunchstängt<br>Öppettider<br>Redigera standardschemahändelse<br>atidszon: Europe/Stockholm ändra<br>du Släpper musknappen h<br>an (Växel ACD Light, +46102096541)<br>rera schemahändelser av typen öppet, vidareko<br>händelser. Standardstatus kan även redigeras.<br>händelser visas i en prioriteringslista. Händelse<br>Namn<br>Lägg till en ny schemahändelse                              | 2019-06-05 00:00 - 2019-06-07 00:00<br>Dagligen, 12:00 - 13:00<br>Per vecka, 08:00 - 17:00<br>Alltid<br>Dagligen de le stande de le stande de le st | <ul> <li>Stängt</li> <li>Vidarekoppla</li> <li>Oppna</li> <li>Stängt</li> </ul>                |    |
| Schema Schema Schema Schema          | Lägg till en ny schemahändelse<br>Konferens<br>Lunchstängt<br>Öppettider<br>Redigera standardschemahändelse<br>atidszon: Europe/Stockholm ändra<br>du släppper musknappen h<br>an (Växel ACD Light, +46102096541)<br>rera schemahändelser av typen öppet, vidareko<br>händelser. Standardstatus kan även redigeras.<br>händelser visas i en prioriteringslista. Händelse<br>Namn<br>Lägg till en ny schemahändelse<br>Konferens<br>Lunchstängt | 2019-06-05 00:00 - 2019-06-07 00:00<br>Dagligen, 12:00 - 13:00<br>Per vecka, 08:00 - 17:00<br>Alltid<br>Alltid<br>popla eller stängt för att ange hur samtal ska hanteras under<br>er högre upp i listan åsidosätter händelser längre ned.<br>Varaktighet<br>2019-06-05 00:00 - 2019-06-07 00:00<br>Dagligen, 12:00 - 13:00                                                                                                    | <ul> <li>Stängt</li> <li>Vidarekoppla</li> <li>Öppna</li> <li>Öppna</li> <li>Stängt</li> </ul> |    |

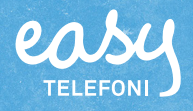

### Redigera schemahändelser

Välj Scheman under Funktionsnummer och klicka på det funktions nummer vars schema ska ändras.

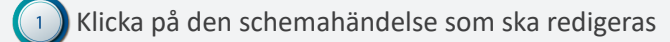

|         |                                                                                                    |                                                   |                                    |                                                      |                                                                                                    |                                     |                |                  | namilise accrisity                     | Anvand   |
|---------|----------------------------------------------------------------------------------------------------|---------------------------------------------------|------------------------------------|------------------------------------------------------|----------------------------------------------------------------------------------------------------|-------------------------------------|----------------|------------------|----------------------------------------|----------|
| Hem     | Inkorg Tjänster                                                                                                    | Kontakter                                         | Scheman                            | Konferenser                                          | Samtalshistorik                                                                                    | Grupplogg                           | Rapporter      | Inlogg           | ad som +4673890040                     | 00 Loggi |
| chema   | an (Växel ACD Ligh                                                                                                    | t, +461020                                        | 96541)                             |                                                      |                                                                                                    |                                     |                |                  |                                        | н        |
| onfigur | era schemahändelse                                                                                                    | r av typen öp                                     | ppet, vidarek                      | oppla eller stän                                     | igt för att ange hu                                                                                | ur samtal ska                       | hanteras under |                  |                                        |          |
| dama h  |                                                                                                    |                                                   |                                    |                                                      |                                                                                                    |                                     |                |                  |                                        |          |
| auana r | händelser. Standards                                                                                                    | tatus kan äve                                     | en redigeras                       |                                                      |                                                                                                    |                                     |                |                  |                                        |          |
| chemah  | händelser. Standards<br>händelser visas i en j                                                                          | itatus kan äve<br>prioriteringsli                 | en redigeras<br>ista. Händels      | er högre upp i l                                     | istan åsidosätter                                                                                  | händelser län                       | gre ned.       |                  |                                        |          |
| chemał  | händelser. Standards<br>händelser visas i en j<br>Namn                                                                  | tatus kan äve<br>prioriteringsli                  | en redigeras<br>ista. Händels      | er högre upp i l<br>Vara                             | istan åsidosätter<br><b>ktighet</b>                                                                | händelser län                       | gre ned.       | Åtgä             | ird                                    |          |
| ichemał | händelser. Standards<br>händelser visas i en p<br>Namn<br>Lägg till en ny sch                                           | etatus kan äve<br>prioriteringsli<br>nemahändelse | en redigeras<br>ista. Händels<br>e | er högre upp i l<br>Vara                             | istan åsidosätter<br><b>ktighet</b>                                                                | händelser län                       | gre ned.       | Åtgä             | ird                                    |          |
| acana r | händelser. Standards<br>händelser visas i en p<br>Namn<br>Lägg till en ny sch<br>– Konferens                            | itatus kan äve<br>prioriteringsli<br>nemahändelse | en redigeras<br>ista. Händels<br>e | ver högre upp i l<br>Vara<br>2019                    | istan åsidosätter<br><b>ktighet</b><br>-06-05 00:00 - 20                                           | händelser län<br>019-06-07 00       | gre ned.<br>00 | Âtgă<br><b>O</b> | ird<br>Stängt                          |          |
|         | händelser. Standards<br>händelser visas i en p<br>Namn<br>Lägg till en ny sch<br>Konferens<br>Lunchstängt               | itatus kan äve<br>prioriteringsli<br>nemahändelse | en redigeras<br>ista. Händels<br>e | ver högre upp i l<br>Vara<br>2019<br>Dagli           | istan åsidosätter<br><b>ktighet</b><br>-06-05 00:00 - 20<br>gen, 12:00 - 13:0                      | händelser län<br>019-06-07 00       | gre ned.<br>00 | Âtgă<br>O        | ird<br>Stängt<br>Vidarekoppla          |          |
|         | händelser. Standards<br>händelser visas i en p<br>Namn<br>Lägg till en ny sch<br>Konferens<br>Lunchstängt<br>Öppettider | tatus kan äve                                     | en redigeras<br>ista. Händels<br>e | ver högre upp i l<br>Vara<br>2019<br>Dagli<br>Per vi | istan åsidosätter<br><b>ktighet</b><br>-06-05 00:00 - 20<br>gen, 12:00 - 13:0<br>ecka, 08:00 - 17: | händelser län<br>019-06-07 00<br>00 | gre ned.       | Âtgă<br>O<br>O   | ird<br>Stängt<br>Vidarekoppla<br>Öppna |          |

Redigera händelsen på samma sätt som när du lägger till en ny schemahändelse.

#### Klicka på **Spara**.

2

| Namn på händelse | Konferens                               |
|------------------|-----------------------------------------|
| Upprepa          | Aldrig                                  |
| Från             | 2019-06-05 00:00                        |
| тіп              | 2019-06-07 🔲 00:00 🕔                    |
|                  | För alltid                              |
| Meddelande       | Idag Stängt v                           |
| Åtgärd           | Stängt   Avsluta befintliga samtal i kö |
|                  | Spara                                   |

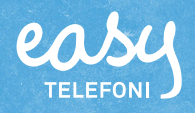

1

#### Ta bort schemahändelser

Välj Scheman under Funktionsnummer och klicka på det funktions nummer vars schema ska ändras.

Peka på den schemahändelse som ska tas bort.

Klicka på knappen **Ta bort** (krysset) längst till höger på händelse raden.

Klicka på **Ta bort händelse** för att bekräfta att du vill ta bort den.

| ea.                  | Ser J                                                                                        |                                                                |       |                      |                      |                               |
|----------------------|----------------------------------------------------------------------------------------------|----------------------------------------------------------------|-------|----------------------|----------------------|-------------------------------|
|                      |                                                                                              |                                                                |       | Administratõrs       | vy Användarvy        |                               |
| Hem                  | Inkorg Tjänster Kontakter Scheman                                                            | Konferenser Samtalshistorik Grupplogg Rapporter                | Inlog | gad som +46738900    | 400 Logga ut         |                               |
| Schema               | an (Växel ACD Light, +46102096541)                                                           |                                                                |       |                      | Hjälp                |                               |
| Konfigur<br>sådana l | rera schemahändelser av typen öppet, vidarek<br>händelser. Standardstatus kan även redigeras | toppla eller stängt för att ange hur samtal ska hanteras under |       |                      |                      |                               |
| Schema               | händelser visas i en prioriteringslista. Händels                                             | er högre upp i listan åsidosätter händelser längre ned.        |       |                      |                      |                               |
|                      | Namn                                                                                         | Varaktighet                                                    | Åtg   | ärd                  |                      |                               |
| +                    | Lägg till en ny schemahändelse                                                               |                                                                |       |                      |                      |                               |
| =                    | konferens                                                                                    | 2019-06-05 00:00 - 2019-06-07 00:00                            | •     | Stängt               | × -                  | - (2)                         |
| ≡                    | Lunchstängt                                                                                  | Dagligen, 12:00 - 13:00                                        | •     | Vidarekoppla         |                      |                               |
| =                    | Öppettider                                                                                   | Per vecka, 08:00 - 17:00                                       | ۲     | Öppna                |                      |                               |
|                      | Redigera standardschemahändelse                                                              | Alltid                                                         | 0     | Stängt               |                      |                               |
| (1)                  | tidszon: Europe/Stockholm <b>ändra</b>                                                       |                                                                |       | Ta bort schemahär    | ndelse               | ×                             |
|                      | <b>,</b>                                                                                     |                                                                |       | Är du säker på att d | u vill ta bort den s | chemalagda händelsen?         |
|                      |                                                                                              |                                                                | 3-    |                      | Т                    | a bort händelse <u>Avbryt</u> |